## **Anleitung Online Notenabfrage**

Sie gehen auf die Homepage der Philipps-Universität: <u>www.uni-marburg.de</u>. Dort wählen sie rechts oben im Drop-Down-Menü das **Vorlesungsverzeichnis** aus.

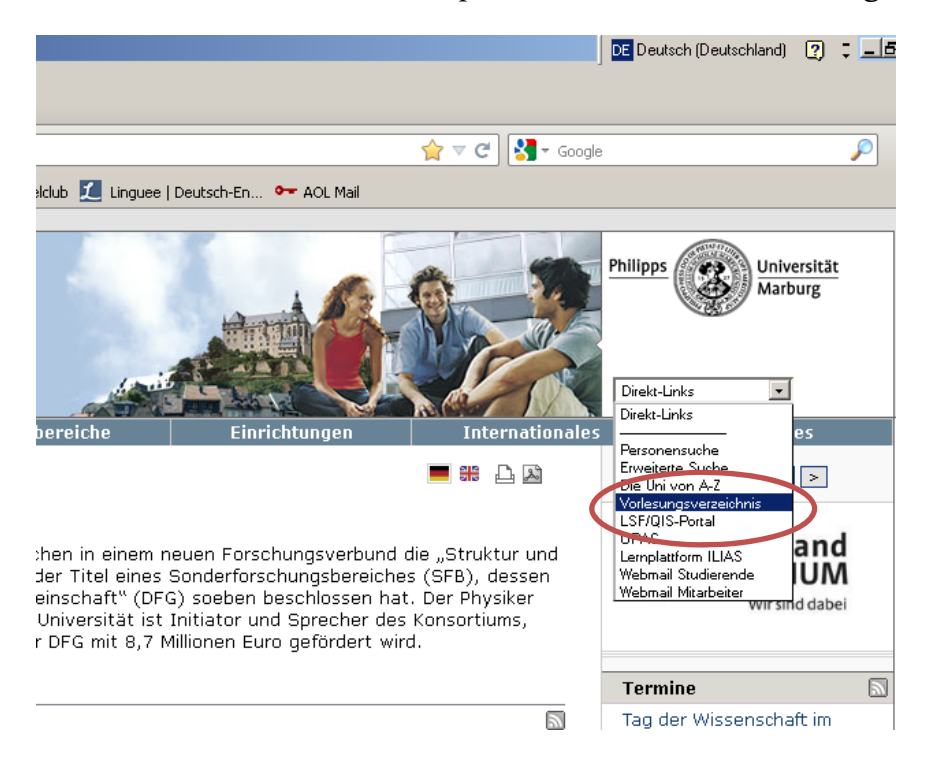

In einem neuen Fenster öffnet sich daraufhin LSF/QIS, das Marburger Vorlesungsverzeichnis. Links oben, unterhalb der Kopfleiste finden Sie die Möglichkeit sich anzumelden. Klicken Sie auf "**Anmelden**":

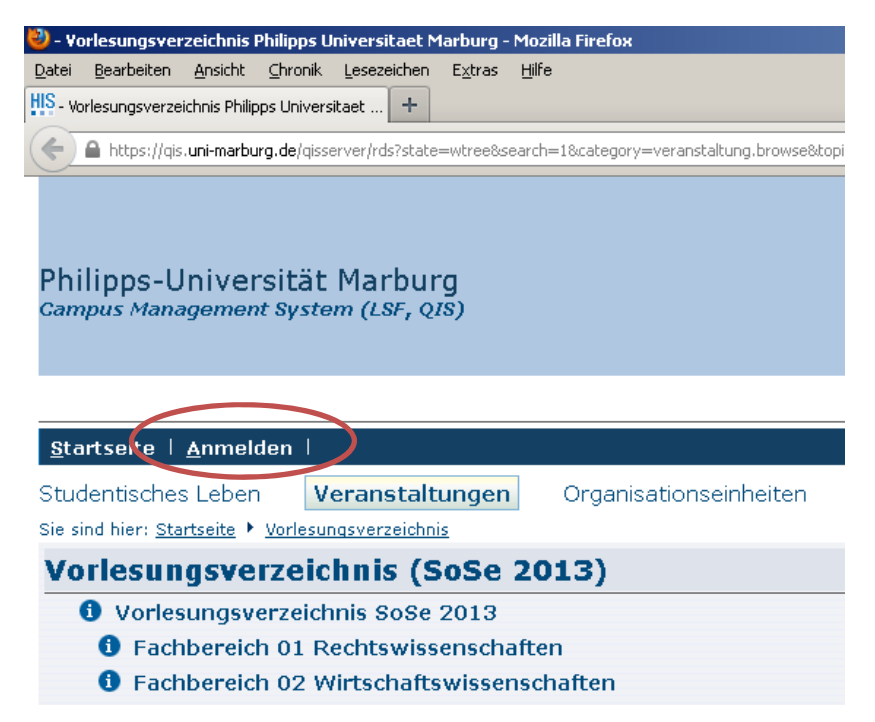

Erstellt von Mareike Schmied, 28.Mai 2013

Anschließend öffnet sich ein Fenster, in dem Sie sich mit ihrem Uni-Account anmelden können (=gleich zu Ihrer Uni-Mail-Adresse). Loggen Sie sich dort ein.

Sobald Sie angemeldet sind, können Sie über LSF/QIS Ihren Notenspiegel einsehen. Unter "Meine Funktionen" finden Sie auf der linken Seite des Bildschirms verschiedene Optionen. Wählen Sie den letzten Unterpunkt: **Notenspiegel (neu)**.

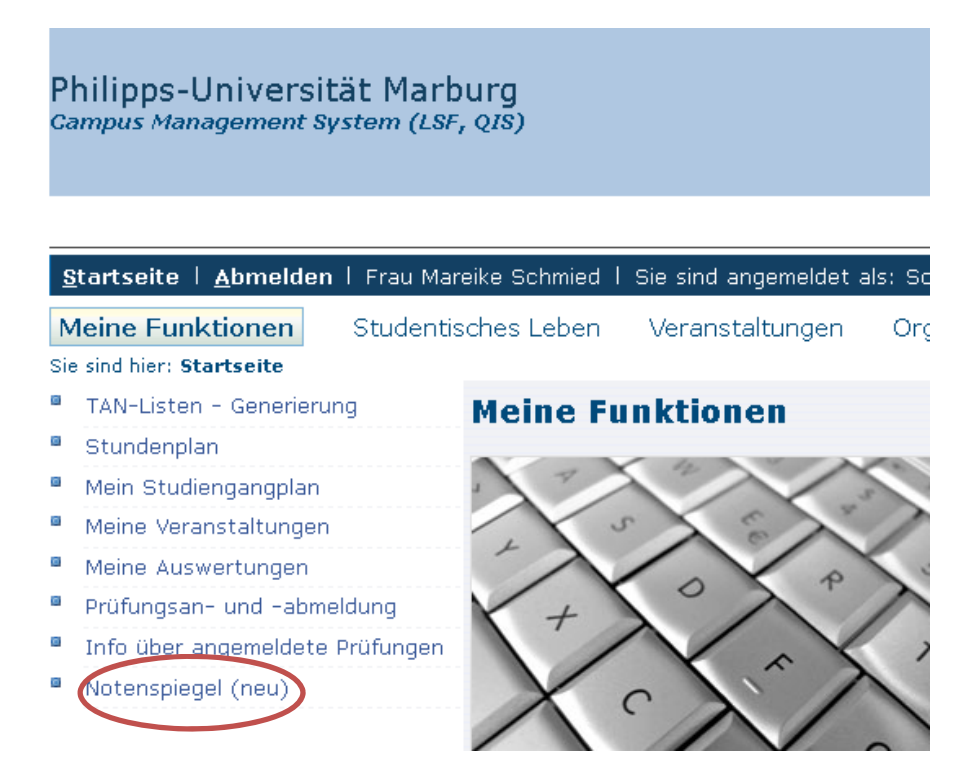

Anschließend sehen Sie, in welchem Studiengang Sie eingeschrieben sind. Klicken Sie auf den unterlegten Studiengang, um Ihre Noten einzusehen. Außerdem können Sie hier auch ein Protokoll Ihres Studienverlaufs finden.